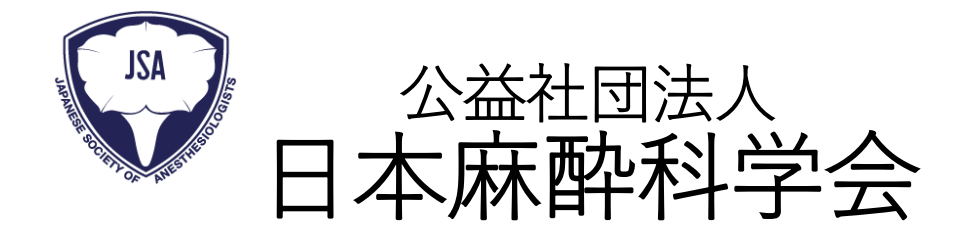

## WEB開催参加方法

## WEB開催参加方法 操作マニュアル

目次

| 1. WEB開催参加方法 | (会員の場合)                    | 3 |
|--------------|----------------------------|---|
| 2. WEB開催参加方法 | (非会員の場合・参加登録が完了した直後)       | 3 |
| 3. WEB開催参加方法 | (非会員の場合・参加登録が完了てログアウトした場合) | 5 |

① 学会ホームページから「会員専用ページ」ボタンをクリックしてください。

| ● トップページ     日本の皆様                                                                                                    | ✓ ● 医療関係者の皆      | 様 🗸 💼 会員の皆様                                  | ✓ ● 学生・研修医の皆様           | (4) -            |  |
|----------------------------------------------------------------------------------------------------|------------------|----------------------------------------------|-------------------------|------------------|--|
| A CONTRACTOR OF CONTRACTOR OF | 会員の皆             | 様へ<br>0 サイト的映象                               | こちらの「会員<br>をクリックして      | 専用ページ」<br>てください。 |  |
| 韻日本麻酔科学名<br>Japanese Society of Anesthesiologi                                                                                                    | шарк<br>15       | 3週四田級プログラムに広覧されるおはこちら<br>会員専用ページ ログイン<br>手順書 | Facebook English Websit | •                |  |
| 各種申請・JSAP IMSなどの会員の皆様に向けた                                                                                                    | 情報を掲載しています。      |                                              | 2                       |                  |  |
| 日本麻酔科学会定款及び規程・細則                                                                                                    | 機關該等             | ▶ 事業内容(計画・                                   | 報告・予算・決算)               |                  |  |
| 各種公募・応募受付                                                                                                    | >各種認定情報・資格申請     | 入退会案内・会員                                     | 情報更新・会員カードについて >        |                  |  |
| 研究活動不正行為告発窓口                                                                                                    | ▶ JSAPIMS (麻醉台帳) | > 学術集会                                       | >                       |                  |  |
| 国保理会 AI開い会わせ   平和局所在地   間違国体   セキュリティポリシー   本学会が発行する事件物・及び公開する情報について                                                                                                    |                  |                                              |                         |                  |  |

ユーザーID、パスワードを入力してログインしてください。

| AST                                                                                                    | 鑽日本麻酔科学会<br>Japanese Society of Anesthesiologists                                                                                                    | こちらに                      |
|----------------------------------------------------------------------------------------------------|----------------------------------------------------------------------------------------------------|---------------------------|
| ユーザーID<br>パスワード                                                                                                    |                                                                                                    | ユーザーID、ハスリートを<br>入力してください |
| <ul> <li>(1)ユーザーIDとパク</li> <li>(2) こちらはEラーニ</li> <li>※初回ログインの</li> <li>ユーザーID:</li> <li>会員個人:会員</li> <li>※例</li> <li>認定病院:認定:</li> </ul> | : ワードは、会員ホームページDATURAと異なります。<br>ング、選挙投票、集会事前受付への共通のログイン画面です。<br>方は、<br>番号の数値8桁。<br>番号が4桁の場合、前に0を加え8桁で入力して下さい。<br>: 会員番号xxxxの場合「0000xxxx」<br>病院番号の数値8桁 |                           |
| パスワード:<br>会員個人:会員:<br>認定病院:認定;                                                                                                    | 番号の数値8桁でログインボタンを押して下さい。<br>病院番号の数値8桁                                                                                                    | ちらの                       |
| パスワード設定画<br>ペパスワード紛失、<br>以下、「パスワー<br>一番の登唱に登                                                                                             | 面に遷移します。 ログイン停止になった場合 トドを忘れた方はこちらしのボタンをクリックし、 スパックロードを要認行手続きを行ってください                                                                                  | グインボタンをクリックして<br>ださい      |
| 画面の説明に従                                                                                                    | って、ハスリーの母先行手続きを行ってくたさい。<br>パスワード変更 HPトップへ                                                                                                    |                           |
| 2020/06/17                                                                                                    | パスワードを忘れた方はこちら                                                                                                    |                           |

③ ログイン後、「マイページ」ボタンをクリックしてください。

| 副日本麻酔科<br>Japanese Society of Anesti                                                                                                    | 学会<br>esiologists · · · · · · · · · · · · · · · · · ·                                                                       | تریک میلید.<br>Transation and the second |  |  |  |
|----------------------------------------------------------------------------------------------------|----------------------------------------------------------------------------------------------------|------------------------------------------|--|--|--|
| Image: style style |                                                                                                    |                                          |  |  |  |
| 夜員・代議員・各種委員会委員一覧><br>  定款・規定等 >                                                                                                    | 0 サイト内検索                                                                                                    | 1 17 17 61 61 72 8 91                    |  |  |  |
| 各種認定情報·資格申請         >           学術集会         >                                                                                                    | 理事会・委員会報告・連絡           2019.07.03         MEPモニタリング時の麻酔管理のためのプラクティカルガイドの掲載について                                              | _ こちらの「マイページ」ボタン<br>_ たクリック」 てください       |  |  |  |
| セミナー・講習会情報 ><br>  出版物・機関誌等 >                                                                                                    | 2019.07.03         ICD申請書類受付期間について           2019.06.14         第66回学術集会最優秀演館決定、最優秀演館スライドデータHP公開について                        | 2/9//UCN/200                             |  |  |  |
| 個発症例・肺塞栓         >           00Sについて         >                                                                                                    | 2019.06.12 第66回学術集会の事前予約の領収書発行ができない障害、今後の領収書発行について                                                                          |                                          |  |  |  |
| 麻酔科医募集 >                                                                                                    | 単務局からのお知らせ         一通玉のお用らせ           2019/07.11         2019年度支部学術集会プログラム集発送(予定)および、会員情報について                               |                                          |  |  |  |
|                                                                                                    | 2019.07.10         (重要:e-teaming) 中込済コンテンツ税期期間終了と新コンテンツリリースのお知らせ (8月6日更新)           2019.07.08         2019年度支部学術量会事前予約について |                                          |  |  |  |
|                                                                                                    | 2019.07.04 2019年度支部学術集会一般演題採否通知と疑義期間について                                                                                    | ~                                        |  |  |  |

④ マイページが表示されますので、「学術集会参加申し込み」ボタンをク リックしてください。

| 受<br>Generes Society of Anesthesiologist     マイペー       | -ジ                    |
|---------------------------------------------------------|-----------------------|
| 氏名 麻酔 太郎 ID 09999999 会員種別 1-個人会員                        |                       |
| 下記ボタンをクリックしてください。<br>※今後、システムの機能拡張をおこない、順次下記ボタンが追加されます。 |                       |
| 【 プロフィール 】                                              |                       |
| 【 学術集会参加申し込み 】                                          |                       |
| [e-Learning ]                                           |                       |
| 【 選 挙 】                                                 | こちらの「学術集会参加申し込        |
| 【認定申請】                                                  | み」 ホタンをクリックしてくた<br>さい |
| 【 新規認定病院申請 】                                            |                       |
| 【 演題投稿システム 】                                            |                       |
|                                                         |                       |

⑤ 参加登録システムが表示されますので、参加費支払いを行ってください。

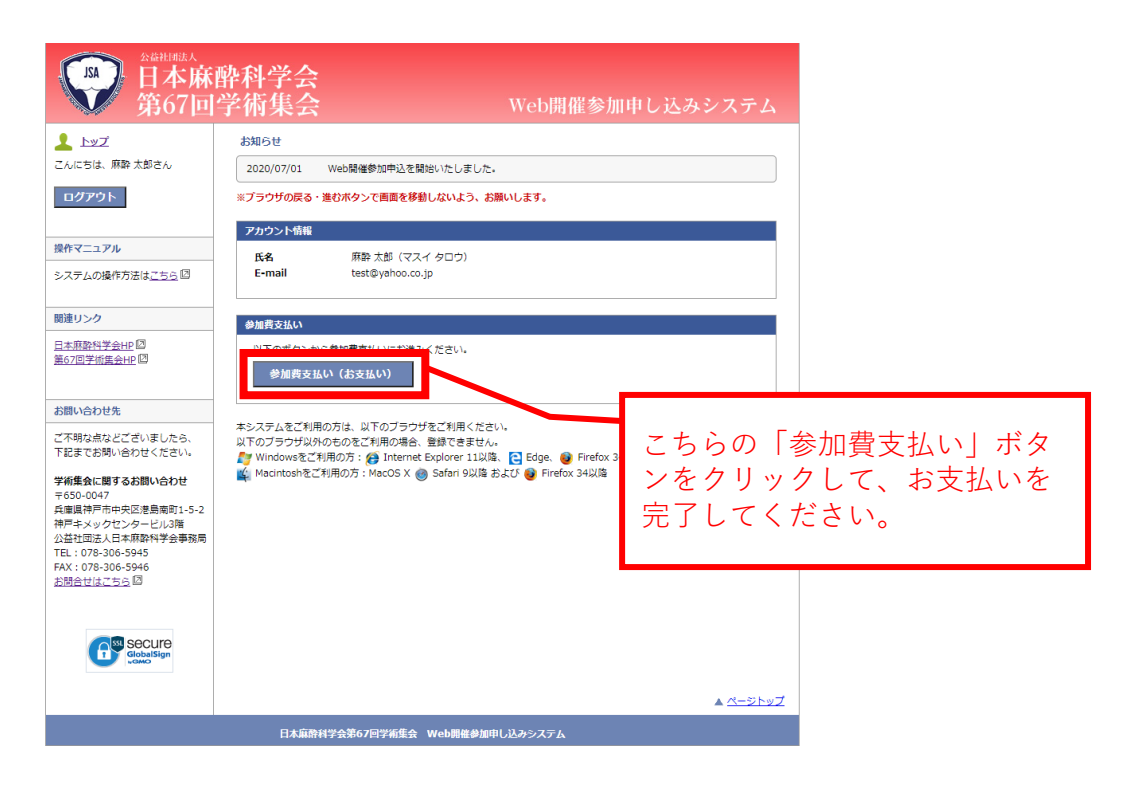

⑥ 参加費支払いが完了して、トップ画面に戻ると、「WEB閲覧配信サイト」ボタンが表示されますので、そちらをクリックします。

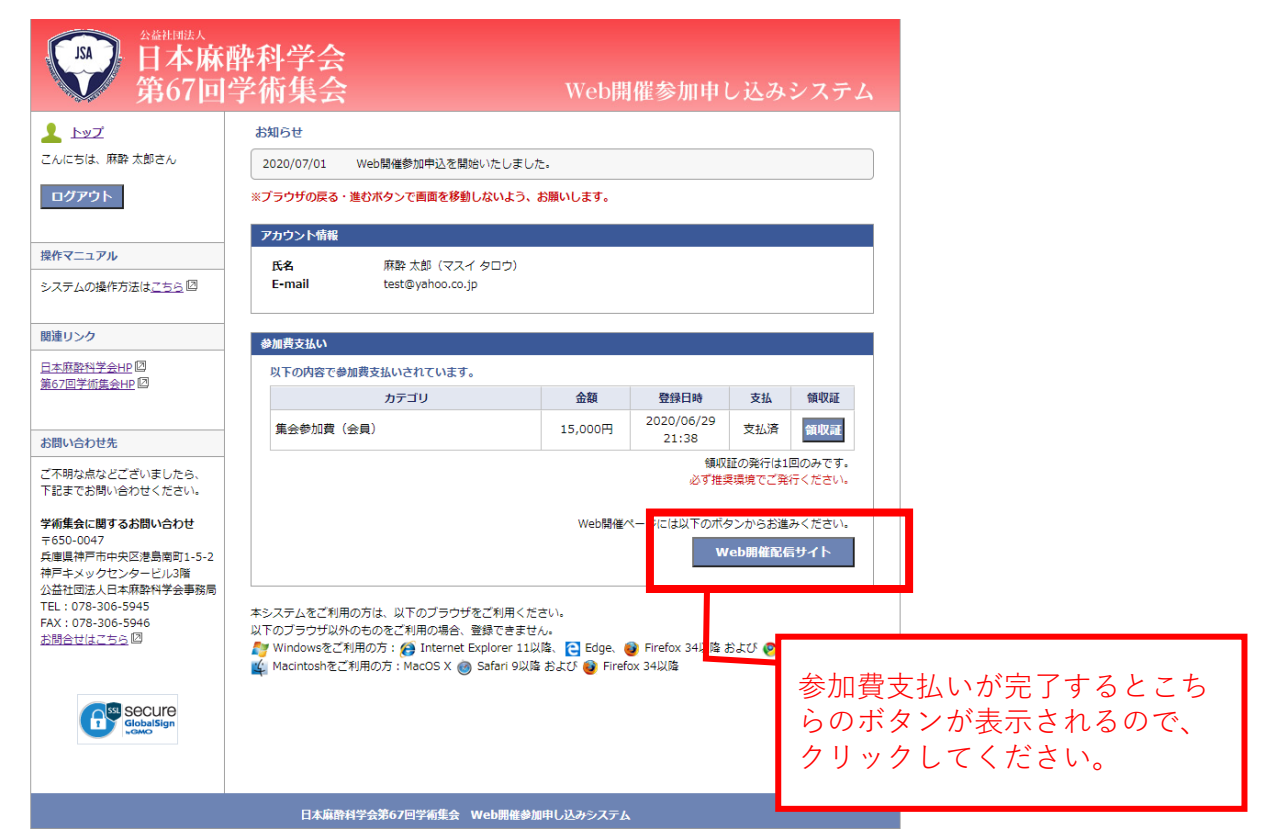

⑦ WEB開催画面が表示されるので、左のメニューからセミナーをご選択ください。

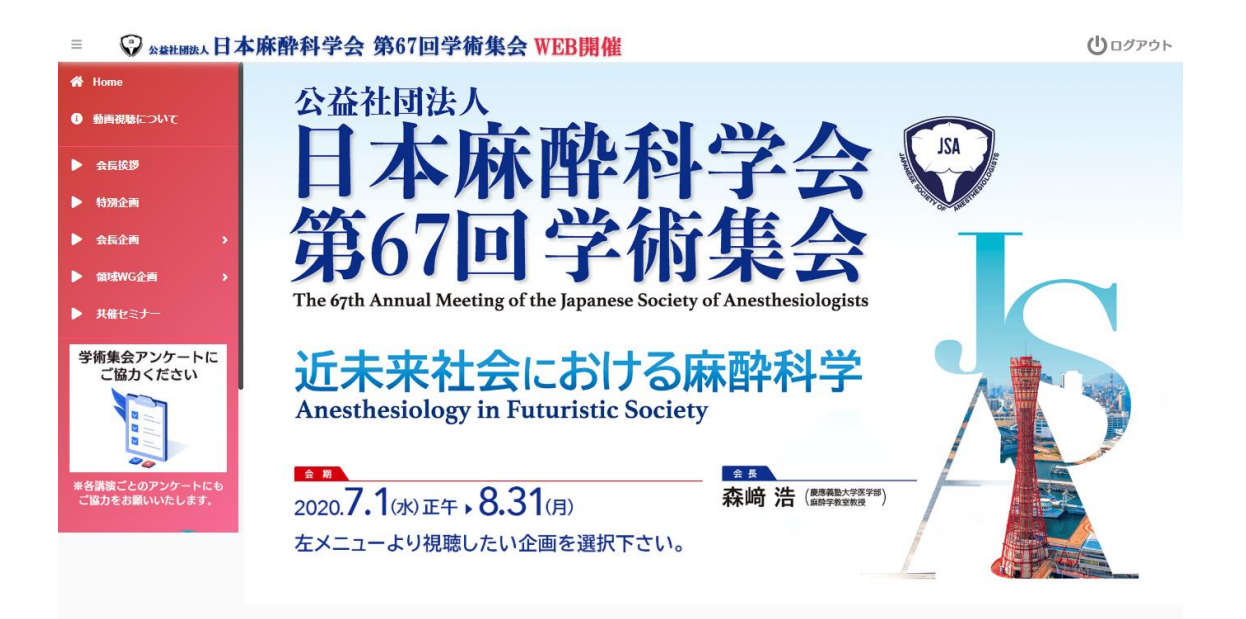

## 2. WEB開催参加方法(非会員の場合・参加登録が完了した直後)

 非会員の方は、まず参加登録を完了させてください。参加登録が完了し、 トップページに戻りましたら、「Web開催配信サイト」ボタンが表示されます ので、そちらをクリックしてください。

| (A) 日本麻醉<br>第67回                      | 幹科学会<br>学術集会                                                                                                    | Web開       | 催参加申し               | レ込み           | システム     |        |    |
|---------------------------------------|----------------------------------------------------------------------------------------------------|------------|---------------------|---------------|----------|--------|----|
| <u> トップ</u>                           | お知らせ                                                                                                    |            |                     |               |          |        |    |
| こんにちは、麻酔 太郎さん                         | 2020/07/01 Web開催参加申込を開始いたしました                                                                                                    | <b>:</b> • |                     |               |          |        |    |
| ログアウト                                 |                                                                                                    | お願いします。    |                     |               |          |        |    |
|                                       | アカウント情報                                                                                                    |            |                     |               |          |        |    |
| 操作マニュアル                               | 氏名 麻酔 太郎 (マスイ タロウ)                                                                                                    |            |                     |               |          |        |    |
| システムの操作方法は <u>こちら</u> 回               | E-mail                                                                                                    |            |                     | 情報            | 異の修正     |        |    |
| 関連リンク                                 |                                                                                                    |            |                     |               | a07191   |        |    |
| 日本麻酔科学会HP回                            | 参加費支払い                                                                                                    |            |                     |               |          |        |    |
| <u>第67回子师集会HP</u> 吗                   | 以下の内容で参加費支払いされています。                                                                                                    |            |                     |               |          |        |    |
| お問い合わせ先                               | カテゴリ                                                                                                    | 金額         | 登録日時                | 支払            | 領収証      |        |    |
| ご不明な点などございましたら、                       | 集会参加費(非会員)                                                                                                    | 17,000円    | 2020/06/29<br>21:52 | 支払済           | 領収証      |        |    |
| 下記までお問い合わせください。                       | 領収証の発行は1回のみです。                                                                                                    |            |                     |               |          |        |    |
| 学術集会に関するお問い合わせ<br>〒650-0047           |                                                                                                    |            | 50 7 JULA           | 9895 C ( 275) | 11 ×/200 |        |    |
| 兵庫県神戸市中央区港島南町1-5-2<br>神戸モメックセンタービル3階  | + 501-004/<br>使■気神戸市中央区港島南町1-5-2<br>神戸キメックセンタービル3階<br>公益社団法人日本麻酔科学会事務局<br>てたい。2010年1月11日1日1日1日1日1日1日1日1日1日1日1日1日1日1日1日1日1日                 |            |                     |               |          |        |    |
|                                       |                                                                                                    |            |                     |               |          |        |    |
| FAX:078-306-5946<br><u>お問合せはこちら</u> 回 | 本システムをご利用の方は、以下のブラウザをご利用ください。<br>以下のブラウザザ以外の右のをご利用の場合、登録できません。                                                                             |            |                     |               |          |        |    |
|                                       | # Windowsをご利用の方: (@ Internet Explorer 11以降、 C Edge () Firefwe3(以降 かたの Channel Explorer 11以降、 C Edge () Firefwe3(以降 かたの Channel Explorer 1) |            |                     |               |          |        |    |
|                                       | ngciutosus 🤆 vilitio)) : Migcop x 🔎 paran awke                                                                                             | 940 🗟 🦛    | V 34L               |               |          |        |    |
| ₩GMO -                                |                                                                                                    |            | こち                  | らの            | ボタンカ     | が表示される | ふの |
|                                       |                                                                                                    |            | で、                  | クリ            | ックして     | こください。 |    |
|                                       | 日本麻酔科学会第67回学術集会 Web開催参加                                                                                                    | 申し込みシステム   |                     |               |          |        |    |

② WEB開催画面が表示されるので、左のメニューからセミナーをご選択ください。

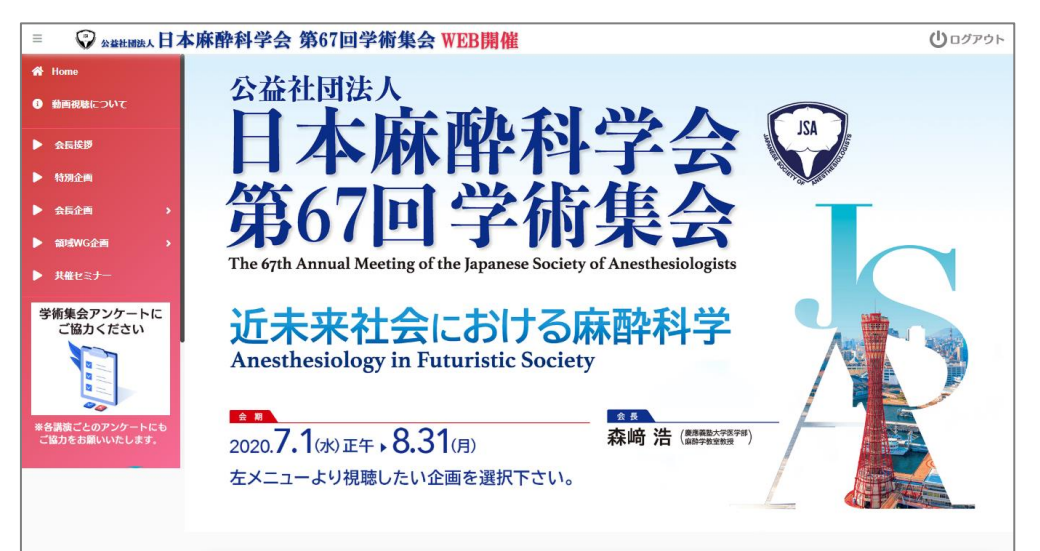

## 3. WEB開催参加方法(非会員の場合・参加登録が完了てログアウトした場合)

① 参加登録システムのトップ画面から、参加登録時に設定された、ログイン IDとパスワードを入力してください。

| LSA 日本麻<br>第67回                                        | 酔科学会<br>学術集会 Web開催参加申し込みシステム                                                                             |
|--------------------------------------------------------|----------------------------------------------------------------------------------------------------|
| P <u>DØ42</u>                                          | お知らせ                                                                                                    |
|                                                        | 2020/07/01 Web開催参加申込を開始いたしました。                                                                           |
| 操作マニュアル                                                | ※ブラウザの戻る・進むボタンで画面を移動しないよう、お願いします。                                                                        |
| システムの操作方法は <u>こちら</u> 🛽                                | <sup>10/1&gt;</sup> 参加金球時に設正した                                                                           |
| 関連リンク                                                  | 日本麻酔科学会会員の方:会長虫国ページにログインのうた、サイト内の参加登録ポタ:ユーザーID、パスワードを<br>非会員の方:既にアカウントを登録済みの方は、ログインIDとパスワードを入力してロ<br>入力。 |
| 日本麻酔科学会HP 回<br>第67回学術集会HP 回                            | DグインI                                                                                                    |
| お問い合わせ先                                                |                                                                                                    |
| ご不明な点などございましたら、<br>下記までお問い合わせください。                     | ログインID・パスワードをお忘れの方                                                                                       |
| 学術集会に関するお問い合わせ<br>〒650-0047<br>兵庫県神戸市中央区港島南町1-5-2      | アカウントの新規登録(株会員) ログインボタンをクリッ                                                                              |
| 神戸キメックセンタービル3階<br>公益社団法人日本麻酔科学会事務局<br>TEL:078-306-5945 | Web開催参加申込は、こちらからアカウント登録を行ってください。<br>アカウント登録後、参加費をお支払いください。                                               |
| FAX:078-306-5946<br><u>お問合せはこちら</u> 回                  | アカウントの新規登録                                                                                               |

② トップ画面に「Web開催配信サイト」ボタンが表示されますので、クリックしてください。

|                                                                                                    | 染科学会<br>学術集会                                    | Web開           | 目催参加申し                         | 込みシステム                              |
|----------------------------------------------------------------------------------------------------|-------------------------------------------------|----------------|--------------------------------|-------------------------------------|
| 💄 トップ                                                                                                    | お知らせ                                            |                |                                |                                     |
| こんにちは、集会 太郎さん                                                                                                    | 2020/07/01 Web開催参加申込を開始いたしま                     | した。            |                                |                                     |
| ログアウト                                                                                                    | ※ブラウザの戻る・進むボタンで画面を移動しないよう                       | 、お願いします。       |                                |                                     |
|                                                                                                    | アカウント情報                                         |                |                                |                                     |
| 操作マニュアル<br>システムの操作方法は <u>ごちら</u> 回                                                                                                    | 氏名 集会 太郎(シュウカイタ<br>E-mail yu-ueda@mice-one.co.j | ロウ)<br>p       |                                |                                     |
| 関連リンク                                                                                                    | 参加費支払い                                          |                |                                |                                     |
|                                                                                                    | 以下の内容で参加費支払いされています。                             |                |                                |                                     |
|                                                                                                    | カテゴリ                                            | 金額             | 登録日時                           | こちらの                                |
| お問い合わせ先                                                                                                    | 集会参加費 (会員)                                      | 15,000円        | 2020/06/24<br>09:44            | 「Web開催配信サイト」ボタン                     |
| ご不明な点などございましたら、<br>下記までお問い合わせください。                                                                                                    | 見学者1 集会 太郎 (研修機関)                               | 無料             | 2020/02/18<br>00:55            | をクリックしてください                         |
| <b>学術集会に関するお問い合わせ</b><br>〒650-0047<br>兵庫県神戸市中央区港島南町1-5-2<br>神戸キメックセンタービル3階<br>公益社団法人日本麻酔科学会事務局<br>TEL: <u>278-306-5945</u><br>FAX: 078-306-5946<br>お聞合せはこちら <sup>[10]</sup> | 本システムをご利用の方は、以下のブラウザをご利用く                       | Web開催/<br>ださい。 | 領収証の<br>必ず推奨現<br>ページに(a<br>Web | 発する1回のみです。<br>またご発行ください。<br>明確配信サイト |

③ このようなWEB開催画面が表示されます。

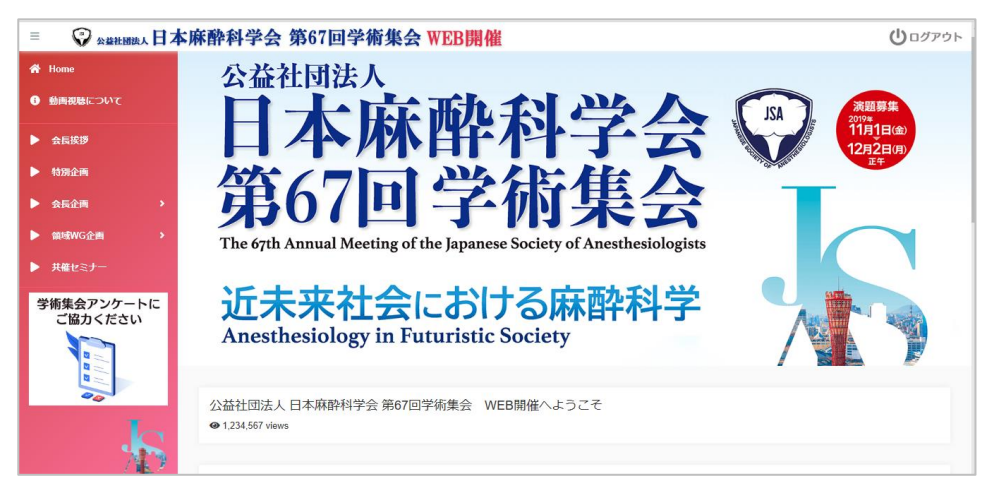